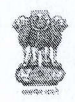

#### कार्यालय प्रधान महालेखाकार (लेखापरीक्षा) असम ,बेलतला ,गुवाहा टी-781029 Office of the Pr. Accountant General (Audit), Assam Beltola, Guwahati-781029

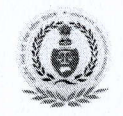

Circular No.: Entitlements/AU/LTC-Cor/2022-23/639

Dated: 07.9.2022

#### **CIRCULAR**

In terms of the O.M No. 19024/3/2021-E-IV. Govt. of India, Ministry of Finance, Dept of Expenditure, dated 16.6.2022, as per modified instructions regarding booking of Air tickets on Government account, all tickets on LTC & Tour to be purchased from the authorised agents viz. M/s Balmer Lawrie & Company Ltd, M/s Ashok Travels & Tours and M/s IRCTC. Booking for the purpose of LTC & Tour, it is to be noted that "<u>No agency charges/Convenience fees will be paid to the Govt. Servant if the bookings are not done as per instructions made by the department.</u> Therefore, all the officers/officials of this office are requested to book Air tickets for LTC and Tour as per procedure attached (in PDF format) herewith.

[Authority: PAG's order at P/112<sup>N</sup> of Entitlements/AU/LTC-Cor/2022-23/ dated 07.9.2022]

Sd/-Sr. Audit Officer (Entitlements)

#### Memo No. Entitlements/AU/LTC-Cor/2022-23/640-648

Dated: 07.9.2022

#### Copy Forwarded to- by Email only:

- 1. Secy. to PAG (Audit)
- 2. PA to Dy. Accountant General (Admin/LB/AMG-III & AMG-I)
- 3. PA to Dy. Accountant General (AMG-II & AMG-IV)
- 4. All the Branch Officers of OAD Hq's
- 5. All the Sections -in-charge of OAD Hq's
- 6. Office Order File
- 7. Notice Board.

Bedoudhur

Sr. Audit Officer (Entitlements)

Procedure for booking of LTC Air tickets where no Convenience/Service Chagres are to be paid by Government employees.

# Below are the stages to be followed while booking LTC tickets from IRCTC portal

https://www.air.irctc.co.in

#### Tick LTC for LTC Air tickets booking

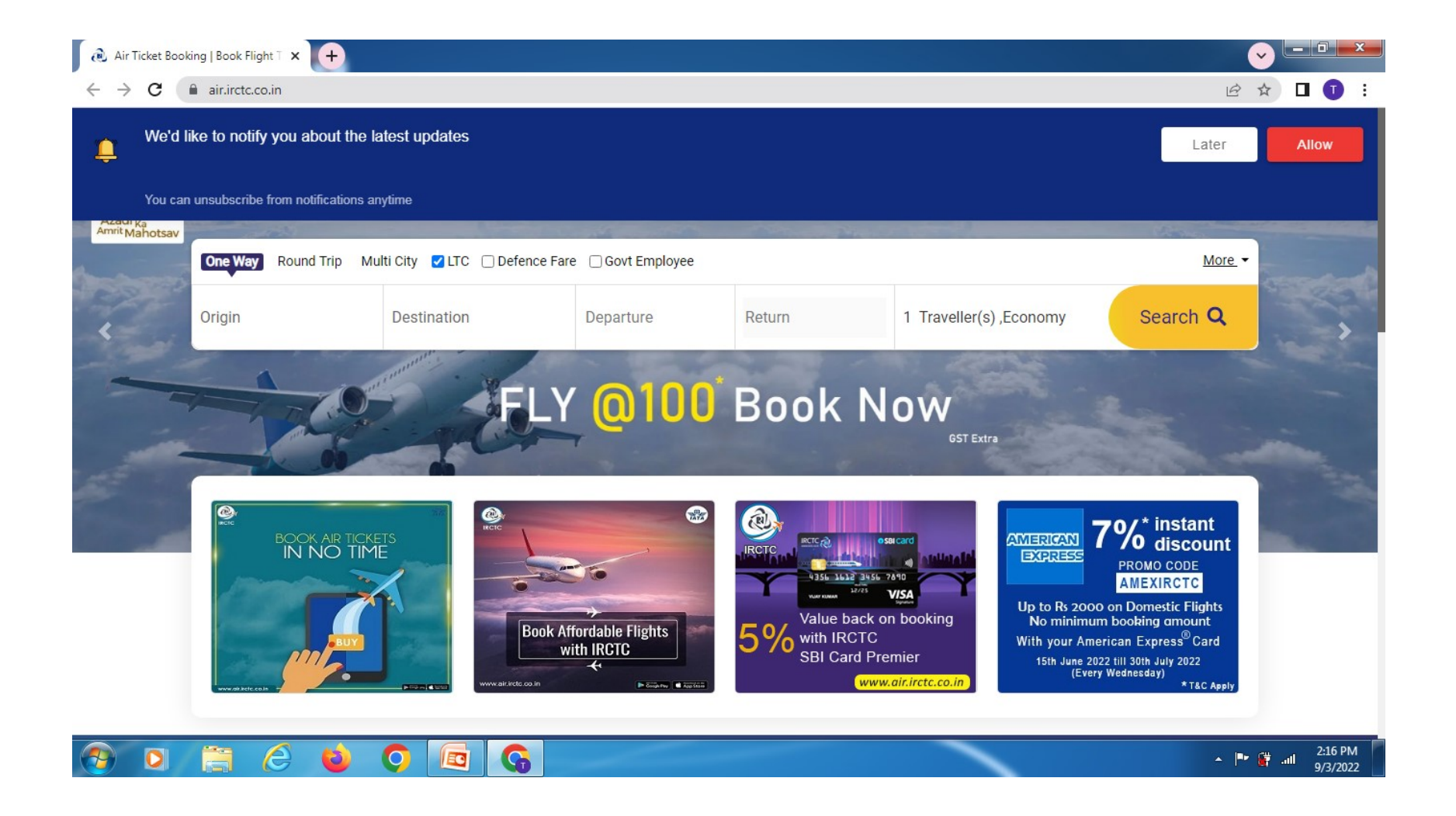

## Select your flights as shown below

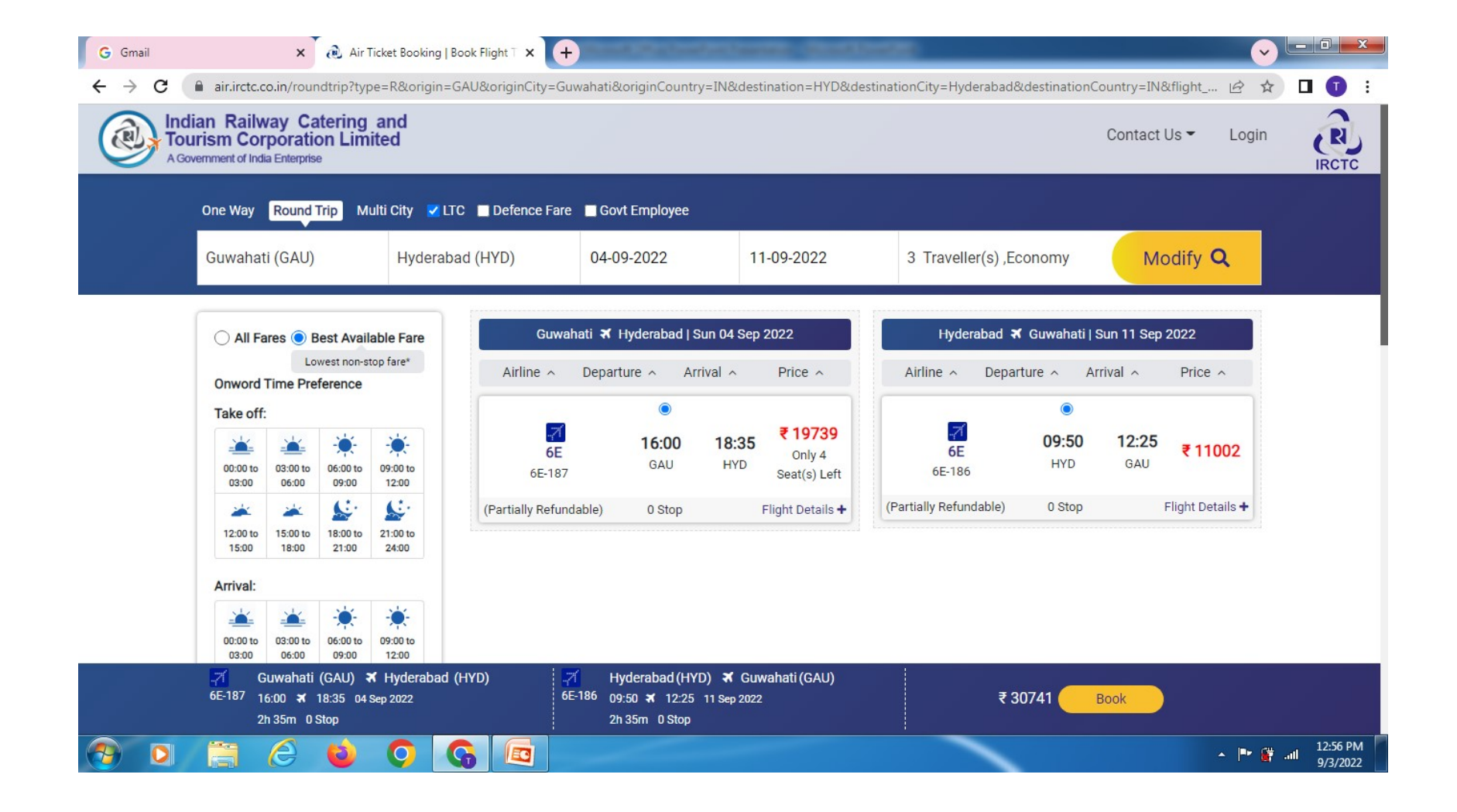

#### Continue your booking by selecting any one-Flexi fare or Normal fare as you deem fit

| 🕡 Air Ticket Booking   Book Flight T 🗙 🕇                                                                                                    |                                                                                                    |                                                          | NAME OF TAXABLE                                                                        |                        |                             | <b>~</b>         | - 0 ×                  |
|----------------------------------------------------------------------------------------------------|----------------------------------------------------------------------------------------------------|----------------------------------------------------------|----------------------------------------------------------------------------------------|------------------------|-----------------------------|------------------|------------------------|
| $\leftrightarrow$ $\rightarrow$ C $\square$ air.irctc.co.in/roundtrip                                                                                                    | o?type=R&origin=GAU&originCity=Guwahati8                                                                                                    | loriginCountry=                                          | IN&destination=HYD&destinationCity=Hyder                                               | abad&destination       | nCountry=IN&flight_         |                  | 🛛 🚺 :                  |
| Indian Railway Cateri<br>Tourism Corporation L<br>A Government of India Enterprise                                                                                                    | ing and<br>Limited                                                                                                    |                                                          |                                                                                        |                        | Contact Us 👻                | θ-               | R                      |
| One Way Round Trip                                                                                                    | Multi City 🔽 LTC 🔲 Defence Fare 🔲 Gov                                                                                                    | vt Employee                                              |                                                                                        |                        |                             |                  |                        |
| Guwahati (GAU)                                                                                                    | Flexi Fare are Available                                                                                                    |                                                          |                                                                                        |                        | × Modify                    | Q                |                        |
|                                                                                                    | Guwahati To Hyderabad                                                                                                    |                                                          | Hyderabad To Guwahati                                                                  |                        |                             |                  |                        |
| All Fares  Best A                                                                                                    | Normal Fare<br>Flexi Fare                                                                                                    | Rs. 19739<br>Rs. 20239                                   | Normal Fare<br>Flexi Fare                                                              | Rs. 11002<br>Rs. 11502 | n 11 Sep 2022               |                  |                        |
| Onword Time Preferen                                                                                                    | Extra Payable for Flexi Fare                                                                                                    | Rs. 500                                                  | Extra Payable for Flexi Fare                                                           | Rs. 500                | al A Price                  | ? ^              |                        |
| Take off:         Image: Constraint of the second second | Benefits of Flexi Fare  Complimentary Standard Seat & Complete A complete A c | plimentary me<br>aid).~ Airline C<br>With Flexi Fare     | al.~ No Fee for Date Change till 4 days b<br>ancellation penalty within 0-3 days-INR 3 | before<br>3500, 4 days | 12:25 ₹1<br>GAU<br>Flight D | 1002<br>etails + |                        |
| 00:00 to 03:00 to 06:0<br>03:00 06:00 09<br>71 Guwahati (GAU<br>6E-187 16:00 <b>x</b> 18:35<br>2h 35m 0 Stop                                                                                                    | 00 to 09:00 to<br>12:00 12:00 7 Hyderabad (HYD) 7 Hyderabad (HYD) 7 H<br>5 04 Sep 2022 6E-186 09<br>21                                                                                                    | yderabad (HYD)<br>9:50 <b>≭</b> 12:25 11<br>1 35m 0 Stop | ¥ Guwahati (GAU)<br>Sep 2022                                                           | ₹ 30741                | Book                        |                  |                        |
| 📀 🖸 🚞 🥝 🍯                                                                                                    |                                                                                                    |                                                          |                                                                                        |                        |                             | - P #            | II 2:31 PM<br>9/3/2022 |

Input your user name & password, if already registered with IRCTC with your official email ID & password. Else use Guest user login with your official email ID and Contact No.

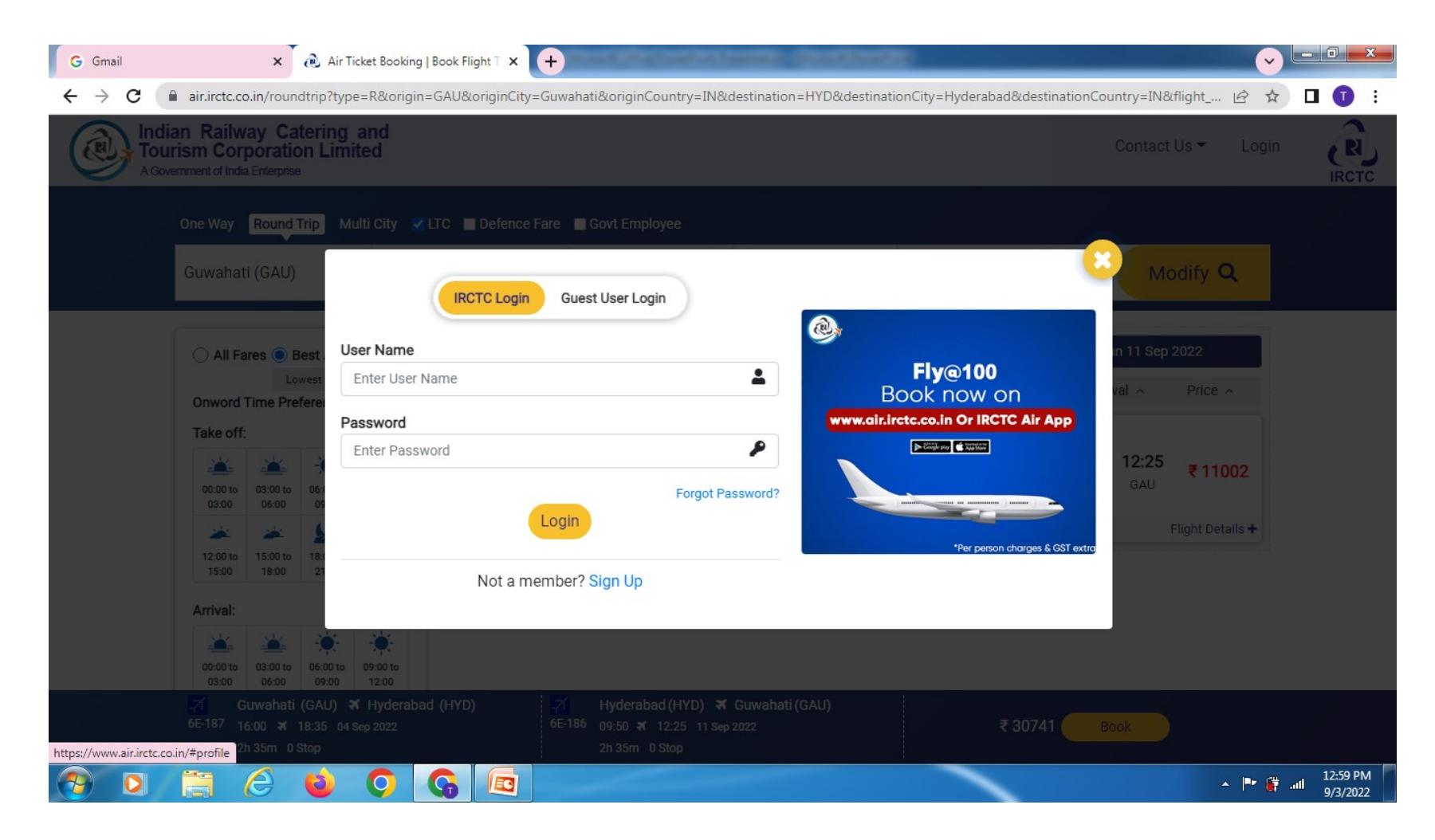

#### Guest login with official email ID and Contact No.

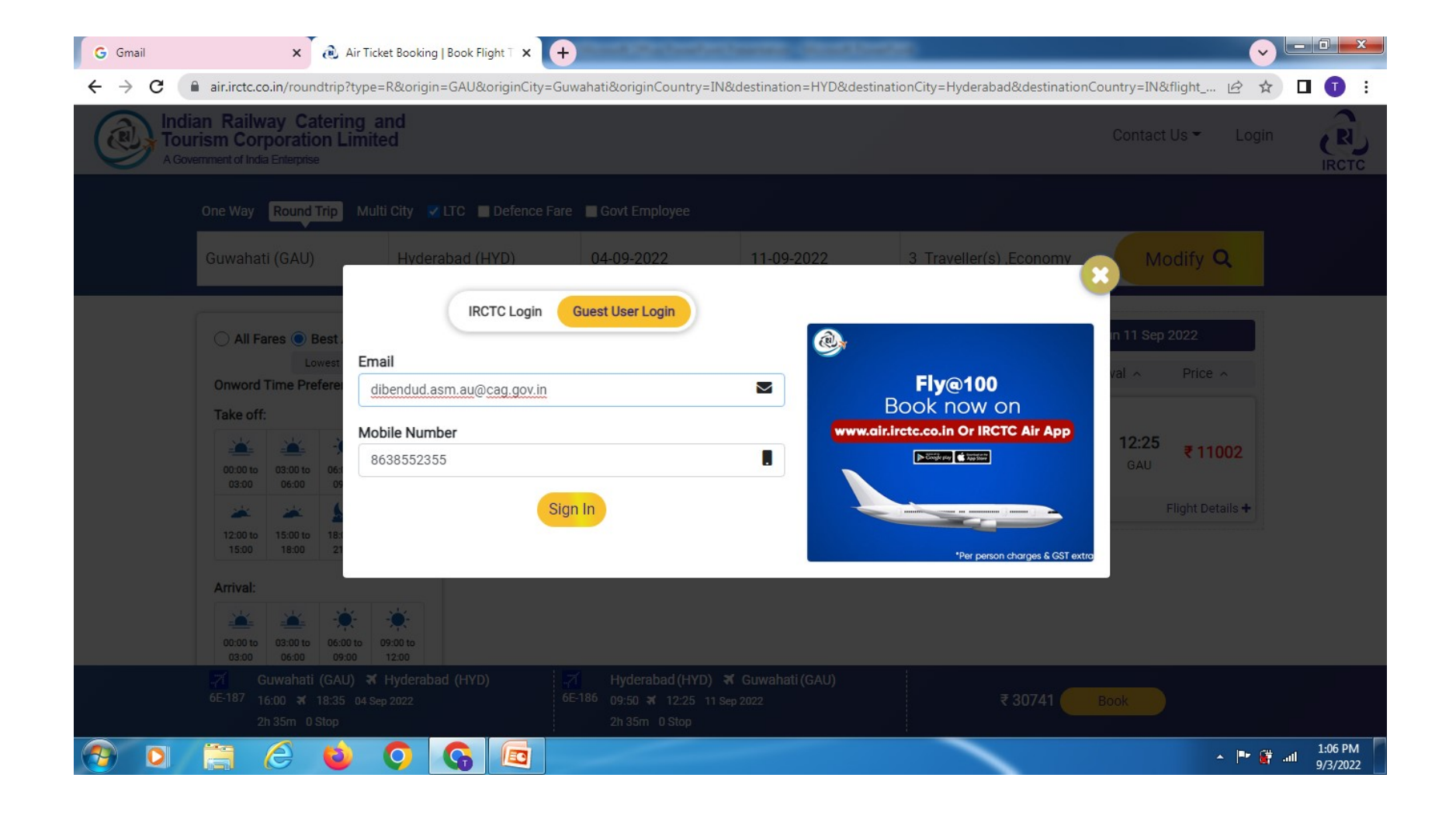

# Continue with booking if you are satisfied with fare, else to select another flight

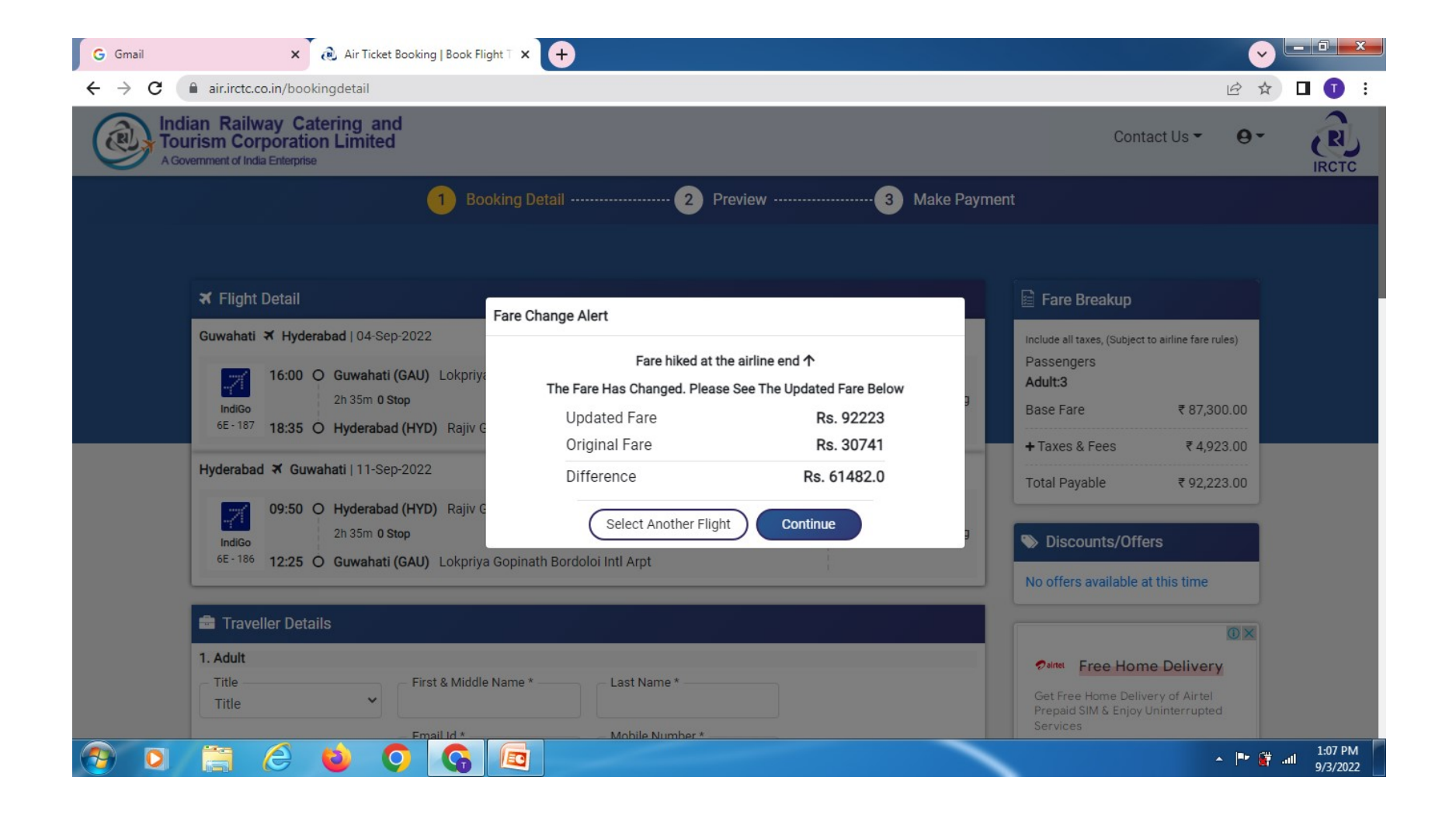

Check your flight details & fare

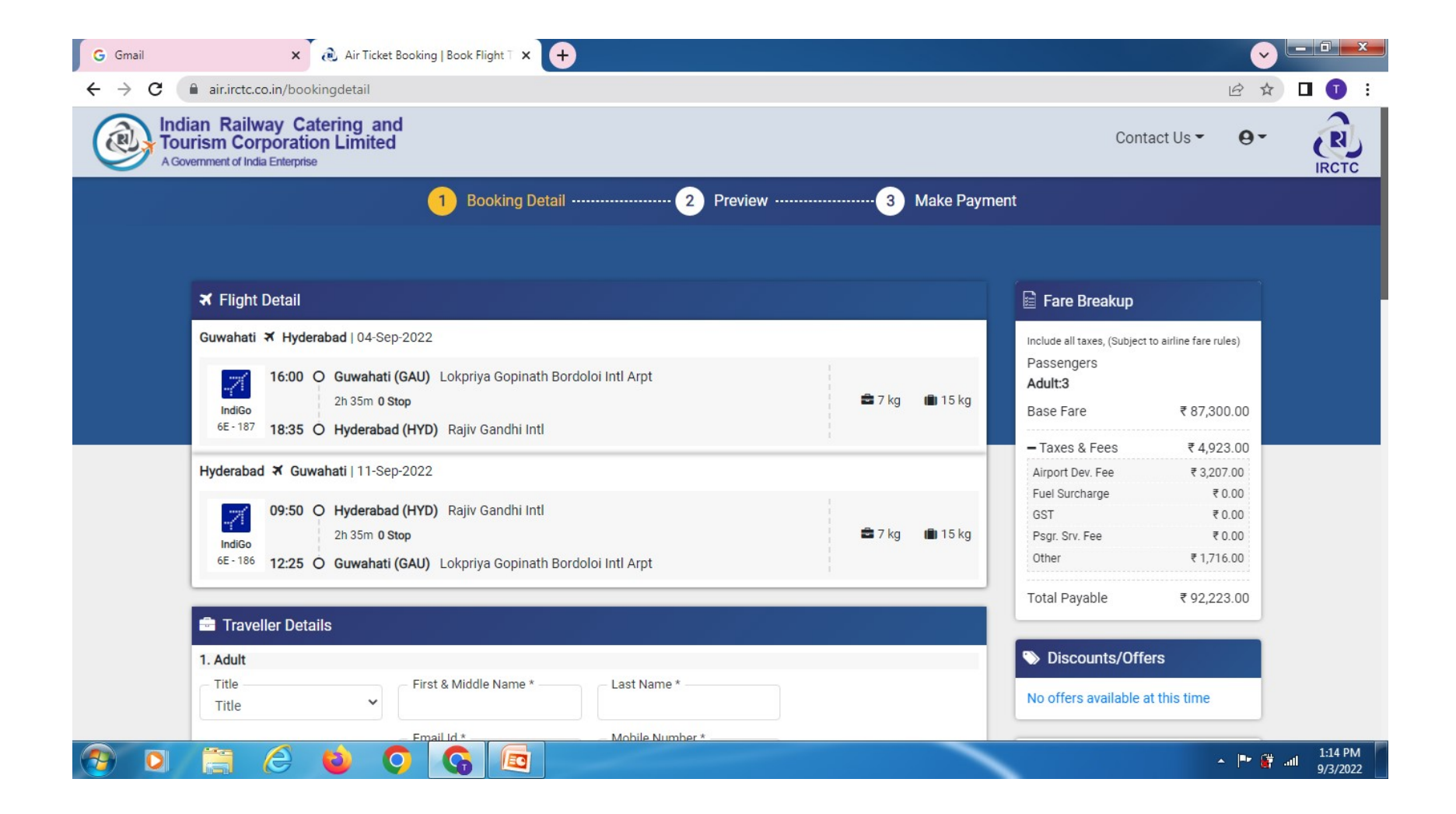

#### Input travellers details

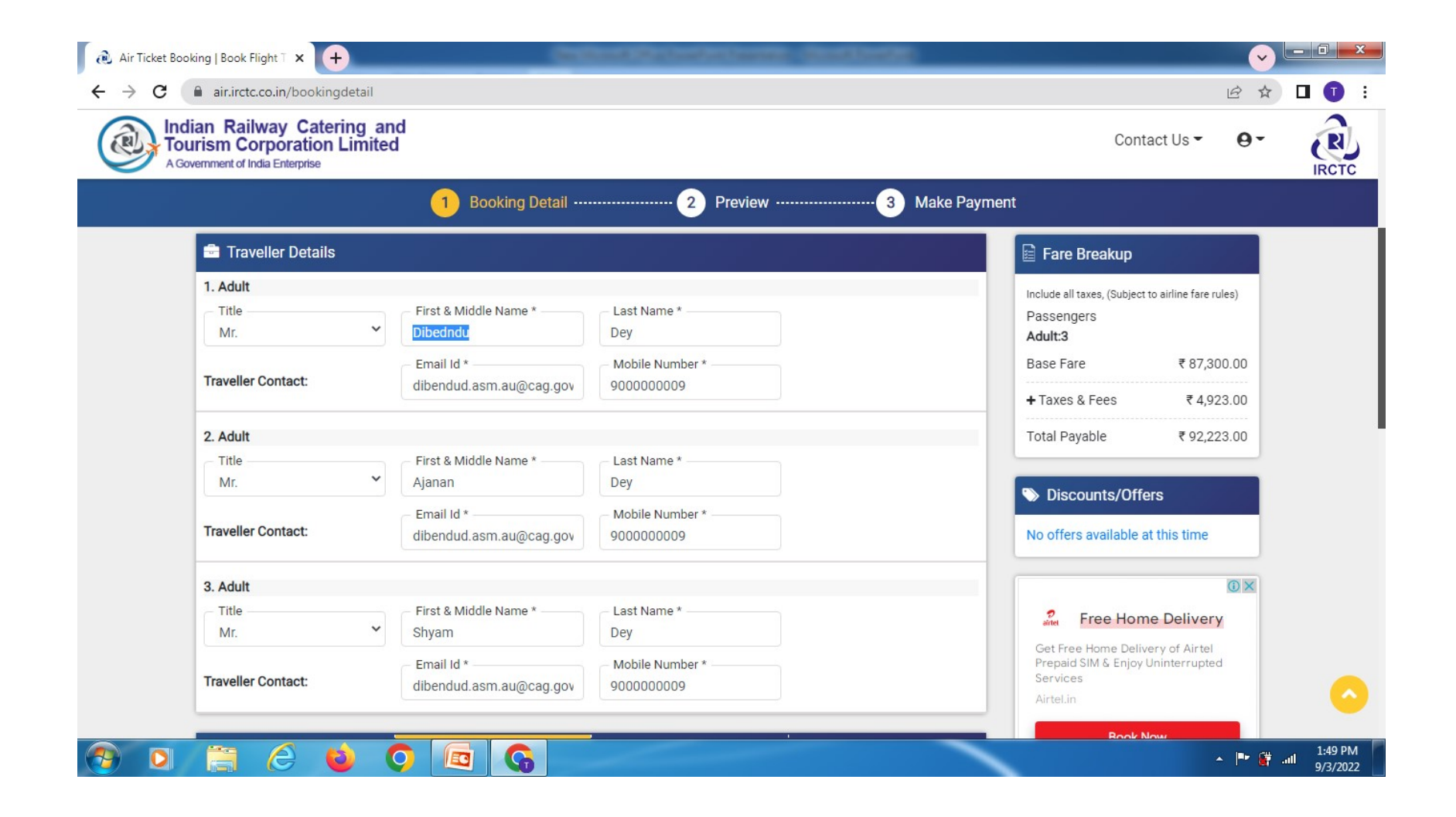

#### Input address and employee Code

| <ul> <li>Air Ticket Booking   Book Flight ⊺ × +</li> <li>→ C a air.irctc.co.in/bookingdetail</li> </ul>                                                                                                    |                                                                                                    |
|----------------------------------------------------------------------------------------------------|----------------------------------------------------------------------------------------------------|
| Indian Railway Catering and<br>Tourism Corporation Limited<br>A Government of India Enterprise                                                                                                    | Contact Us - O-                                                                                                    |
| 1 Booking Detail 2 Preview 3 Make Payme                                                                                                    | nt                                                                                                    |
| Guwahati (GAU) ★ Hyderabad (HYD)LSelect SeatHyderabad (HYD) ★ Guwahati (GAU)LSelect Seat                                                                                                    | Include all taxes, (Subject to airline fare rules)<br>Passengers<br>Adult:3<br>Base Fare ₹87,300.00                      |
| GST Details (Optional)                                                                                                    | + Taxes & Fees ₹ 4,923.00                                                                                                |
| GSTIN Number Company Name Company Email Company Pin Code                                                                                                    | Total Payable ₹ 92,223.00                                                                                                |
|                                                                                                    | S Discounts/Offers                                                                                                    |
| 🚝 Contact Information                                                                                                    | No offers available at this time                                                                                         |
| First Name     Last Name     E-mail     Address       Dibendu     Dey     dibendud.asm.au@cag.gov     Beltola                                                                                                    | 0 ×                                                                                                    |
| Country       State       City       Pincode       Emp Code *         India       Assam       Guwahait       781029       ASGHA3030303         Contact Details for receiving flight related communication.       Mobile No       900000009         +91       900000009       Final Assam       Final Assam | Get Free Home Delivery<br>Get Free Home Delivery of Airtel<br>Prepaid SIM & Enjoy Uninterrupted<br>Services<br>Airtel.in |
| Search Again     Continue                                                                                                    | Book Now                                                                                                    |

#### Check travellers details including flight timings, date, address (after this stage there are no scope to check) and fare breakup

| an Kaliway             | Catering and                                                                                                    |                                 |           |                | Contac                                                           | tUs <b>-</b>         |
|------------------------|----------------------------------------------------------------------------------------------------|---------------------------------|-----------|----------------|------------------------------------------------------------------|----------------------|
| emment of India Ente   |                                                                                                    |                                 |           |                | Contac                                                           |                      |
|                        | 1 Booking                                                                                                    | Detail                          | 2 Preview | 3 Make Payr    | nent                                                             |                      |
| Guwahati 🛪 H           | yderabad   04-Sep-2022                                                                                                    |                                 |           |                | Fare Breakup                                                     |                      |
| IndiGo<br>6E - 187 18: | OO       Guwahati (GAU)       Lokpriya Gopi         2h 35m       O Stop         35       O       Hyderabad (HYD)         Rajiv Gandhi | nath Bordoloi Intl Arpt<br>Intl |           | 🚔 7 kg 💼 15 kg | Include all taxes, (Subject to a<br>Passengers<br><b>Adult:3</b> | airline fare rules)  |
| Hyderabad 🛪            | Guwahati   11-Sep-2022                                                                                                    |                                 |           |                | Base Fare                                                        | ₹ 87,300.00          |
| <b>.</b> 71 09:        | 50 O Hyderabad (HYD) Rajiv Gandhi                                                                                                    | Intl                            |           | 🛱 7 kg 💼 15 kg | Taxes & Fees     Convenience Fee                                 | ₹ 4,923.00<br>₹ 0.00 |
| IndiGo<br>6E - 186 12: | 25 O Guwahati (GAU) Lokpriya Gopi                                                                                                    | nath Bordoloi Intl Arpt         |           |                | IRCTC Booking Charges<br>GST (18%)                               | ₹ 0.00<br>₹ 0.00     |
| 🛵 Traveller I          | Details                                                                                                    |                                 |           |                | Total Payable                                                    | ₹ 92,223.00          |
| Sr No                  | Name                                                                                                    | Туре                            | DOB       | Gender         | S Discounts/Offers                                               |                      |
| 0                      | Dibedndu Dey                                                                                                    | Adult                           | NA        | Male           | No offers available at t                                         | his time             |
| 1                      |                                                                                                    | A duda                          | NA        | Male           | into oriers available at t                                       | niə unic             |
| 1 2                    | Ajanan Dey                                                                                                    | Adult                           |           |                |                                                                  |                      |

#### Continue to make payment for final stage of booking

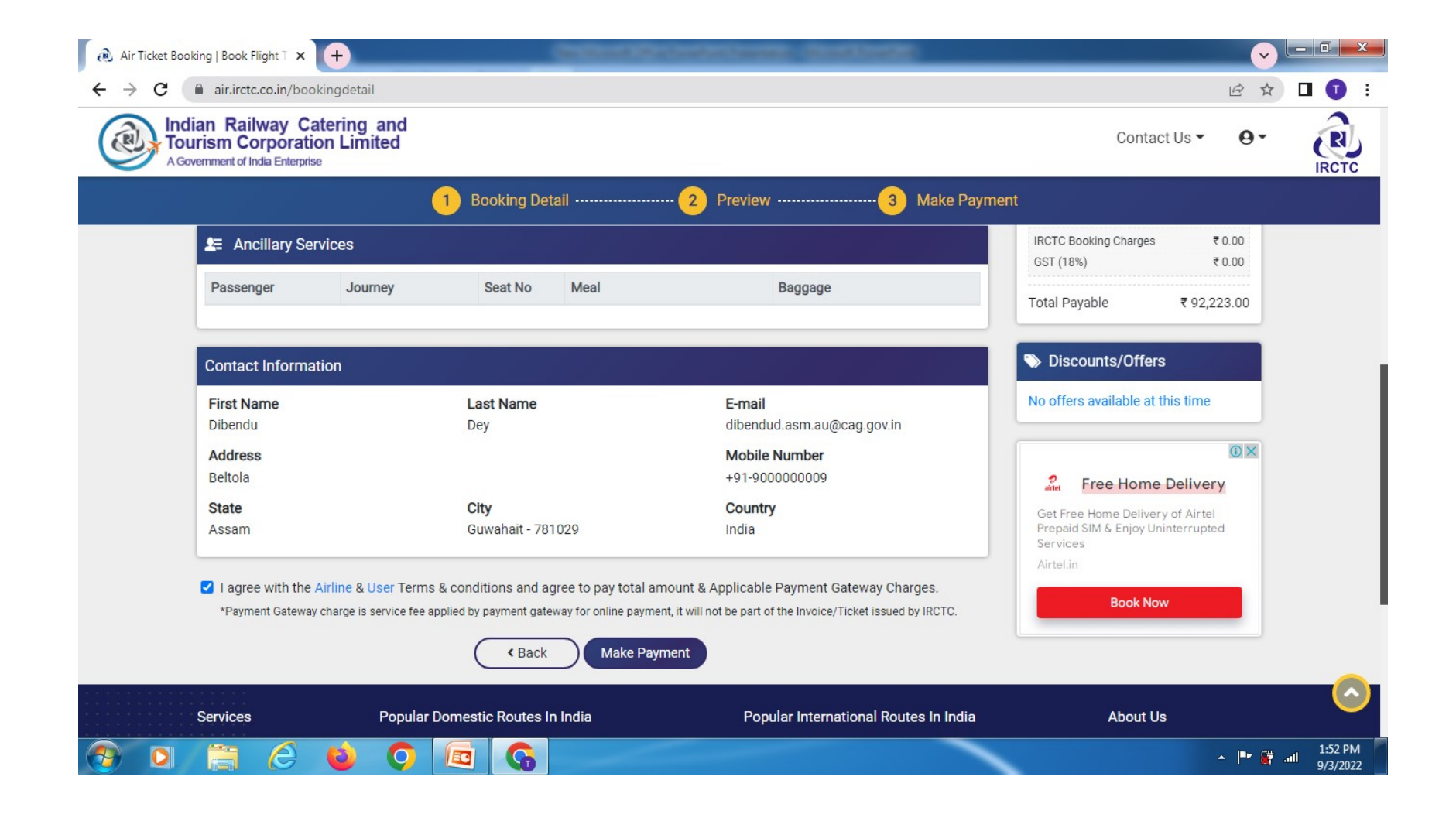

#### Input the OTP received in your mobile

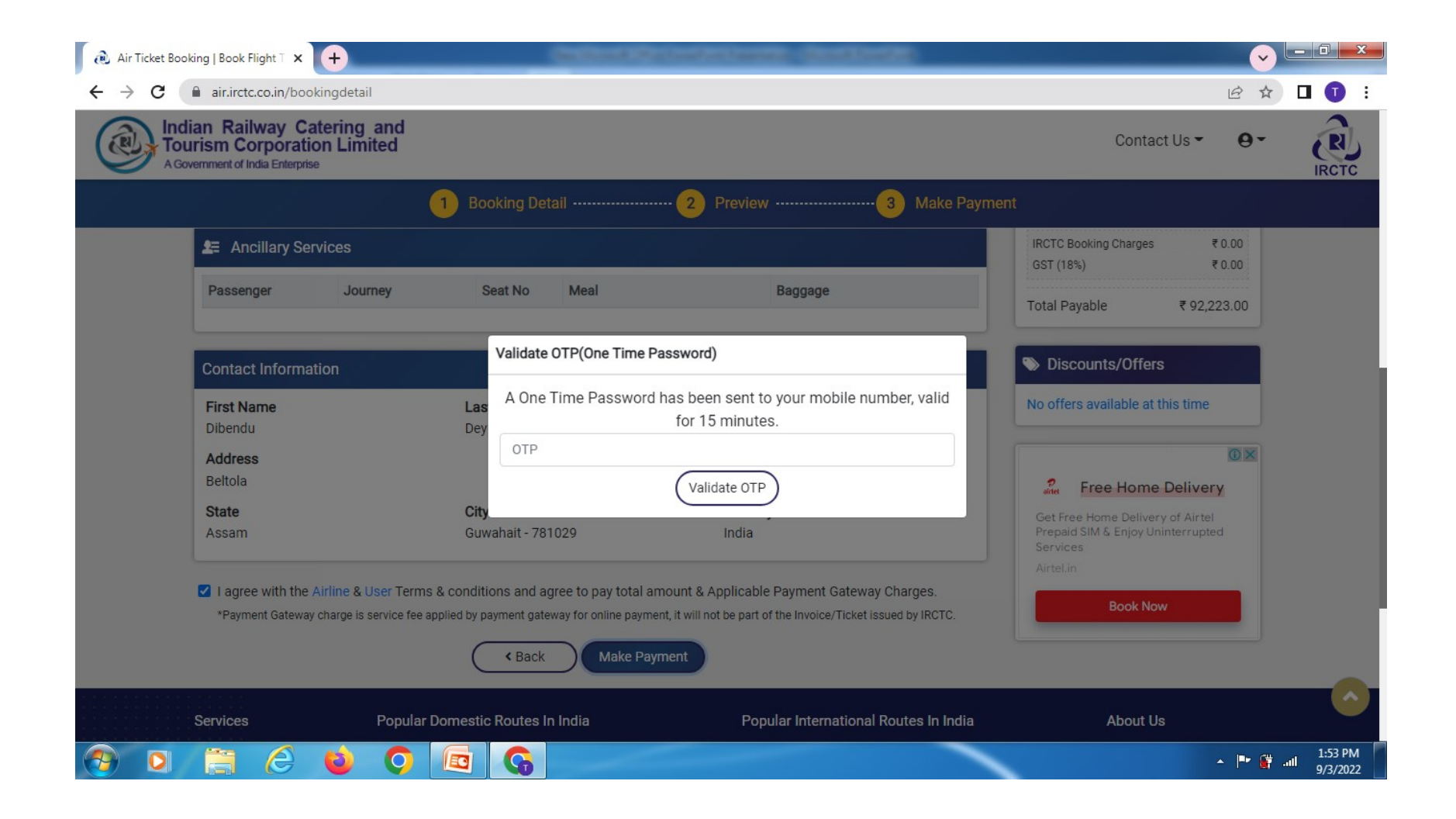

#### Select payment option from below:

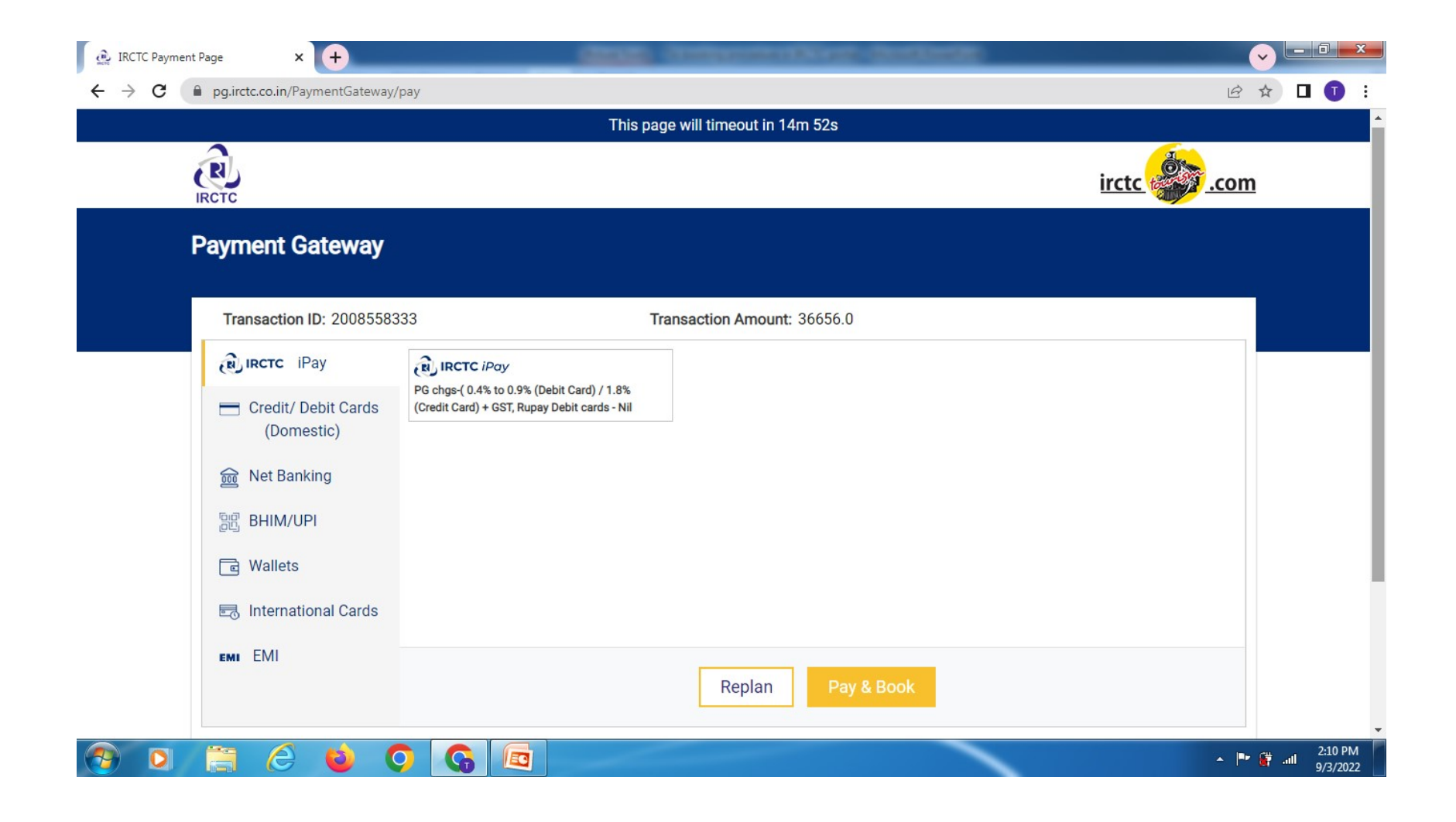

#### LTC ticket

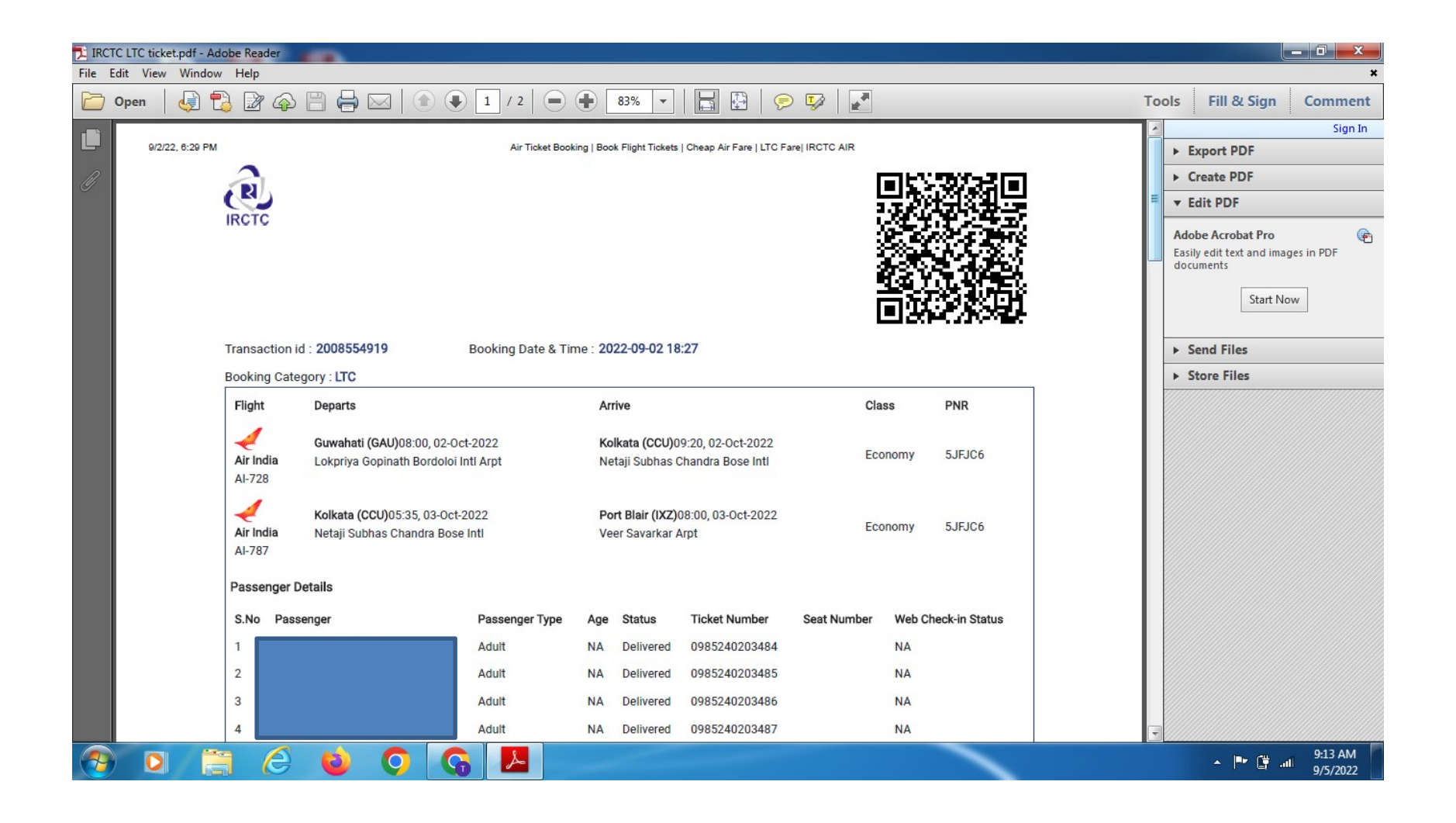

#### LTC ticket without Convenience/Service charges

| IRCT     | C LTC ticke | et.pdf - Add | obe Read          | der                       |                                                         |                          | -             |              | and the same  | Street State | and some in |                     |     |                                         | . 0 <b>x</b>        |
|----------|-------------|--------------|-------------------|---------------------------|---------------------------------------------------------|--------------------------|---------------|--------------|---------------|--------------|-------------|---------------------|-----|-----------------------------------------|---------------------|
| File E   | dit View    | Window       | Help              |                           |                                                         |                          |               |              |               |              |             |                     |     |                                         | ×                   |
|          | Open        |              | 3                 | <b>A</b>                  |                                                         | 1 / 2   📻                |               | 83% 🔻        |               | ) 😼 🛛        | ***         |                     | Тоо | ols Fill & Sign                         | Comment             |
|          |             |              | Flight            |                           | Departs                                                 | Arriv                    | e             |              |               | Class        | PNR         |                     |     |                                         | Sign In             |
|          |             |              | - set             |                           |                                                         |                          |               |              |               |              |             |                     |     | Export PDF                              |                     |
| Ø        |             |              | IndiCo            |                           | Port Blair (IXZ)08:40, 07-0c                            | t-2022 Kolk              | ata (CCU)1    | 1:00, 07-Oct | -2022         | Economy      | NU4M        | x Balance           |     | Create PDF                              |                     |
|          |             |              | 6E-358            | 8                         | veer Savarkar Arpt                                      | Neta                     | iji Subrias ( | chandra Bos  | emu           |              |             |                     |     | ▼ Edit PDF                              |                     |
|          |             |              | 7                 |                           | Kelkete (CCI)15:10.07.0ct                               | 2022                     | abati (CAL    | 116-20 07 0  | ct 2022       |              |             |                     |     | Adobe Acrobat Pro                       | (P)                 |
|          |             |              | IndiGo            | D                         | Netaji Subhas Chandra Bos                               | e Inti Lokp              | oriya Gopin   | ath Bordoloi | Intl Arpt     | Economy      | NU4M        | YX                  |     | Easily edit text and image<br>documents | s in PDF            |
|          |             |              | 6E-61             | 56                        |                                                         |                          |               |              |               |              |             |                     |     | Start Now                               |                     |
|          |             |              | Passer            | nger De                   | tails                                                   |                          |               |              |               |              |             |                     | =   | Statt NOW                               |                     |
|          |             |              | S.No              | Passe                     | nger                                                    | Passenger Type           | e Age         | Status       | Ticket Number | Seat Num     | iber W      | leb Check-in Status |     | Send Files                              |                     |
|          |             |              | 1                 |                           |                                                         | Adult                    | NA            | Delivered    | NA            |              | N           | A                   |     | <ul> <li>Store Files</li> </ul>         |                     |
|          |             |              | 2                 |                           |                                                         | Adult                    | NA            | Delivered    | NA            |              | N           | A                   |     |                                         |                     |
|          |             |              | 3                 |                           |                                                         | Adult                    | NA            | Delivered    | NA            |              | N           | A                   |     |                                         |                     |
|          |             |              | 4                 |                           |                                                         | Adult                    | NA            | Delivered    | NA            |              | N           | A                   |     |                                         |                     |
|          |             |              |                   |                           |                                                         |                          |               |              |               |              |             |                     |     |                                         |                     |
|          |             |              | Fare [            | Details                   |                                                         |                          |               |              |               |              |             | Amount (INR)        |     |                                         |                     |
|          |             |              | Base              | Fare:                     |                                                         |                          |               |              |               |              |             | ₹ 1,59,600.00       |     |                                         |                     |
|          |             |              | Other             | Fees an                   | d Taxes:                                                |                          |               |              |               |              |             | ₹ 5,608.00          |     |                                         |                     |
|          |             |              | PG ch             | arges:                    | <b>CT</b> .                                             |                          |               |              |               |              |             | ₹ 10.00             |     |                                         |                     |
|          |             |              | Total             | Amount                    | Paid                                                    |                          |               |              |               |              |             | ₹ 1.80              |     |                                         |                     |
|          |             |              | Total 7           | , ano an                  |                                                         |                          |               |              |               |              |             | C Theorem 19100     |     |                                         |                     |
|          |             |              |                   |                           | HOTELS                                                  |                          |               | -            | 55            |              | -           | Story Mr.           |     |                                         |                     |
|          |             |              | ○ Loca<br>o Price | ated near (               | Aty centre, Railway stations and Airp                   | orts Book On T<br>Downlo | he Go<br>bad  |              | . Or          |              |             |                     |     |                                         |                     |
|          |             |              | o Free<br>o Book  | Cancellat<br>k early to g | ion before 24Hrs<br>iet the Best Hotels at Great Prices | App Store                | Google play   |              | A 11 A 11     |              |             |                     | -   |                                         |                     |
| <b>?</b> | 0           |              | ] (               | Ø                         | 00                                                      | 3 🛃 🚺                    |               |              |               |              |             |                     |     | in. 🗊 📲 🔺                               | 9:16 AM<br>9/5/2022 |

Procedure for booking of TA Air tickets where no Convenience/Service Charges are to be paid by Government employees.

## Below are the stages to be followed while booking TA tickets from IRCTC portal

https://www.air.irctc.co.in

#### Tick Government Employees for TA Air tickets booking

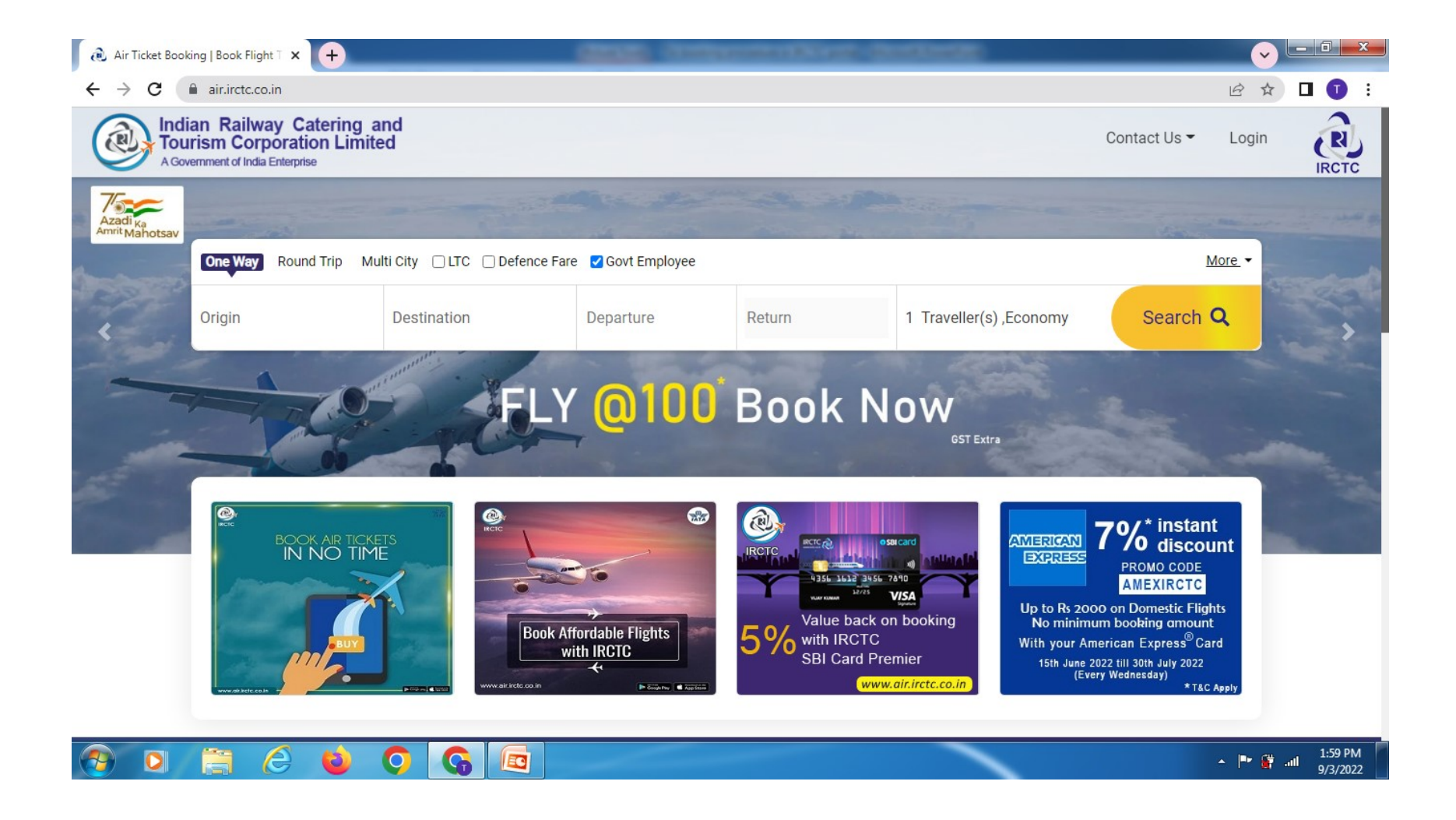

## Select your flights as shown below

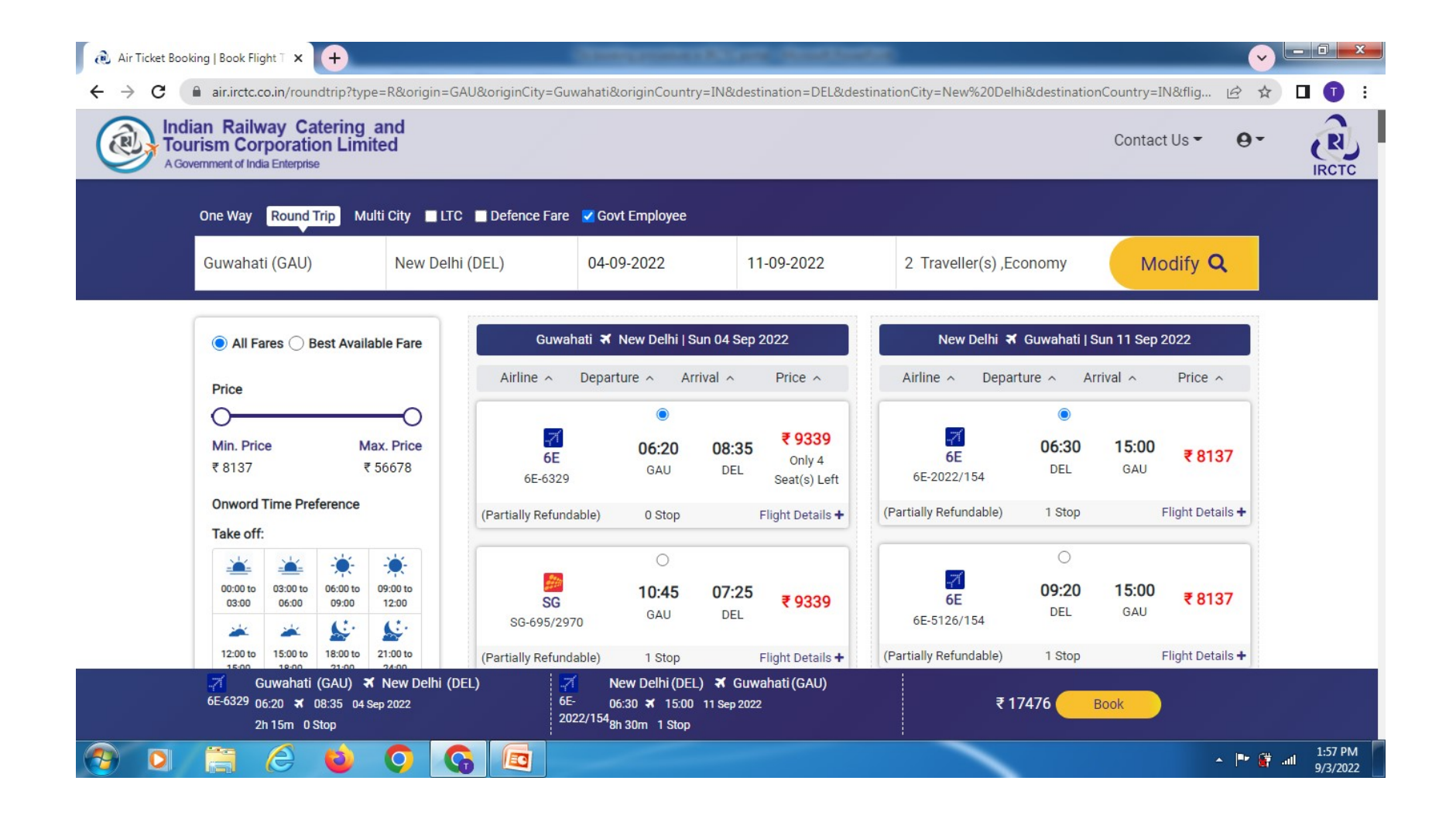

# Continue your booking by selecting any one Flexi fare or Normal fare as you deem fit

| 😥 Air Ticket Booking   Book Flight T 🗙 🕂                                                      |                                                                                  |                                                        |                                |                      | •                   |                     |
|-----------------------------------------------------------------------------------------------|----------------------------------------------------------------------------------|--------------------------------------------------------|--------------------------------|----------------------|---------------------|---------------------|
| ← → C  air.irctc.co.in/roundtrip?type=F                                                       | &origin=GAU&originCity=Guwahati&origin                                           | Country=IN&destination=[                               | EL&destinationCity=New%20De    | hi&destinationCo     | untry=IN&flig 🖻 🤋   | 🖈 🗖 🚺 :             |
| Indian Railway Catering an<br>Tourism Corporation Limited<br>A Government of India Enterprise | ld<br>1                                                                          |                                                        |                                | C                    | Contact Us 👻 🛛 🗣    | IRCTC               |
| One Way Round Trip Multi C                                                                    | City 🔲 LTC 🔲 Defence Fare 📓 Govt Empl                                            | oyee                                                   |                                |                      |                     |                     |
| Guwahati (GAU)                                                                                | are are Available                                                                |                                                        |                                | ×                    | Modify <b>Q</b>     |                     |
|                                                                                               | Guwahati To New Delhi                                                            |                                                        | New Delhi To Guwahati          |                      |                     |                     |
| All Fares Best / Flexi F                                                                      | al Fare Rs<br>Fare Rs                                                            | . 9339 Normal Fare<br>. 9839 Flexi Fare                |                                | Rs. 8137<br>Rs. 9237 | Il Airlines Results |                     |
| Price Extra                                                                                   | Payable for Flexi Fare R                                                         | s. 500 Extra Payable                                   | e for Flexi Fare               | Rs. 1100             |                     |                     |
| Min. Price<br>₹8137                                                                           | nefits of Flexi Fare マ<br>plimentary Standard Seat & Complimer                   | itary meal.~ No Fee for                                | Date Change till 4 days befor  | e la                 | 11 Sep 2022         |                     |
| Onword Time Preferen & abo<br>Take off:                                                       | ve -INR 500.                                                                     | Annine Gancenation per                                 | arty within 0-5 days-inte 5500 | 1                    | 15:00<br>GAU ₹8137  |                     |
| 00:00 to 03:00 to 06:0<br>03:00 06:00 09:                                                     | Continue With Fl                                                                 | exi Fare Continue With                                 | Normal Fare                    |                      | Flight Details 🕇    |                     |
|                                                                                               | ن:<br>00 to<br>10                                                                | 0<br>                                                  | 7                              | 0<br>09·20 1         | 15:00               |                     |
| -71 Guwahati (GAU) २४ N<br>6E-6329 06:20 २४ 08:35 04 Sep 2<br>2h 15m 0 Stop                   | ew Delhi (DEL) 7 New Del<br>022 6E- 06:30 <b>x</b><br>2022/154 <sub>8h</sub> 30m | hi (DEL) 🛪 Guwahati (GA<br>15:00 11 Sep 2022<br>1 Stop | J) ₹                           | 17476 Bool           | k                   |                     |
| 🕙 🖸 🗒 🙆 🌘                                                                                     |                                                                                  |                                                        |                                |                      | - P (               | 1:59 PM<br>9/3/2022 |

#### Input you user name & password if already registered with IRCTC with your official email ID & password. Else use Guest login with your official email ID and Contact No.

| Air Ticket Bookir       | ng   Book Flight T × +                                                                                                 |                                                                                                    | And in case of the local division of the local division of the loc | -                   |                            |                      | <u> </u>         | - 0 ×               |
|-------------------------|----------------------------------------------------------------------------------------------------|----------------------------------------------------------------------------------------------------|----------------------------------------------------------------------------------------------------|---------------------|----------------------------|----------------------|------------------|---------------------|
| ← → C                   | air.irctc.co.in/roundtrip?type=R&origin=                                                                               | GAU&originCity=Guwahati&o                                                                                                    | originCountry=IN&de                                                                                                    | stination=DEL&desti | nationCity=New%20Delhi8    | & destination Countr | y=IN&flig 🖻 🛧    | 🛛 🕕 :               |
| India<br>Tour<br>A Gove | n Railway Catering and<br>ism Corporation Limited                                                                      |                                                                                                    |                                                                                                    |                     |                            | Cont                 | act Us 👻 Login   | IRCTC               |
|                         | .00:00 to         03:00 to         06:00 to         09:00 to           03:00         06:00         09:00         12:00 | 6E-6329                                                                                                    | GAU DEL                                                                                                    | Seat(s) Left        | SG-8152                    | DEL GA               |                  |                     |
|                         | 🔺 😹 🔛                                                                                                    | (Partially Refundable)                                                                                                    | 0 Stop                                                                                                    | Flight Details +    | (Partially Refundable)     | 0 Stop               | Flight Details 🕇 |                     |
|                         | 12:00 to 15:00 to 18:00 to 21:00 to 15:00 18:00 21:00 24:00                                                            |                                                                                                    | ~                                                                                                    |                     |                            |                      |                  |                     |
|                         | Arrival:                                                                                                    | IRCTC Login Guest Us                                                                                                    | er Login                                                                                                    |                     |                            | 07::<br>GA           | 20 ₹ 8989<br>U   |                     |
|                         | 00:00 to 03:00 to 06:0 Email                                                                                           |                                                                                                    |                                                                                                    | <b>S</b>            |                            |                      | Flight Details 🕂 |                     |
|                         | diptangshuc.                                                                                                    | asm.au@cag.gov.in                                                                                                    |                                                                                                    |                     | Fly@100                    |                      |                  |                     |
|                         | 12:00 to 15:00 to 18:<br>15:00 18:00 21 Mobile Number                                                                  | r                                                                                                    |                                                                                                    | www.c               | air.irctc.co.in Or IRCTC A | ir App               | 50               |                     |
|                         | Return Time Preferen                                                                                                   |                                                                                                    |                                                                                                    |                     |                            | GA                   | U ₹8989          |                     |
|                         | Take off:                                                                                                    | Sign In                                                                                                    |                                                                                                    |                     |                            |                      | Flight Details + |                     |
|                         | 000010 030010 065                                                                                                    |                                                                                                    |                                                                                                    |                     | *Per person chara          | ges & GST extra      |                  |                     |
|                         | 03:00 06:00 09                                                                                                    |                                                                                                    | 16.10 10.0                                                                                                    | < 9839              |                            | 13:40 16:            | 15 = 0000        |                     |
|                         | 12:00 to 15:00 to 18:00 to 21:00 to                                                                                    | SG-8169                                                                                                    | GAU DEL                                                                                                    | Only 2              | 6E<br>6E-5014              | DEL GA               | n<br>4 8988      |                     |
|                         | 15:00 18:00 21:00 24:00                                                                                                | (Partially Pafundal L)                                                                                                    | 0 Ctop                                                                                                    | Elight Dotoile      | (Partially Refundable)     | 0 Stop               | Flight Details + |                     |
|                         | -71 Guwahati (GAU) ★ New Delhi<br>6E-6329 06:20 ★ 08:35 04 Sep 2022<br>2h 15m 0 Stop                                   | (DEL) (DEL) (DEL) (DEL) (DEL) (DEL) (DEL) (DEL) (DEL) (DEL) (DEC) (DEC) | ew Delhi (DEL) 🛪 Gu<br>30 🛪 09:50 11 Sep 20<br>20m 0 Stop                                                                                                    | wahati (GAU)<br>22  |                            |                      |                  |                     |
|                         | 📋 🥝 🖕 🔘                                                                                                    |                                                                                                    |                                                                                                    |                     | 1                          |                      | × 🖿 🔐 a          | 2:03 PM<br>9/3/2022 |

# Continue with booking if you are satisfied with fare, else to select another flight

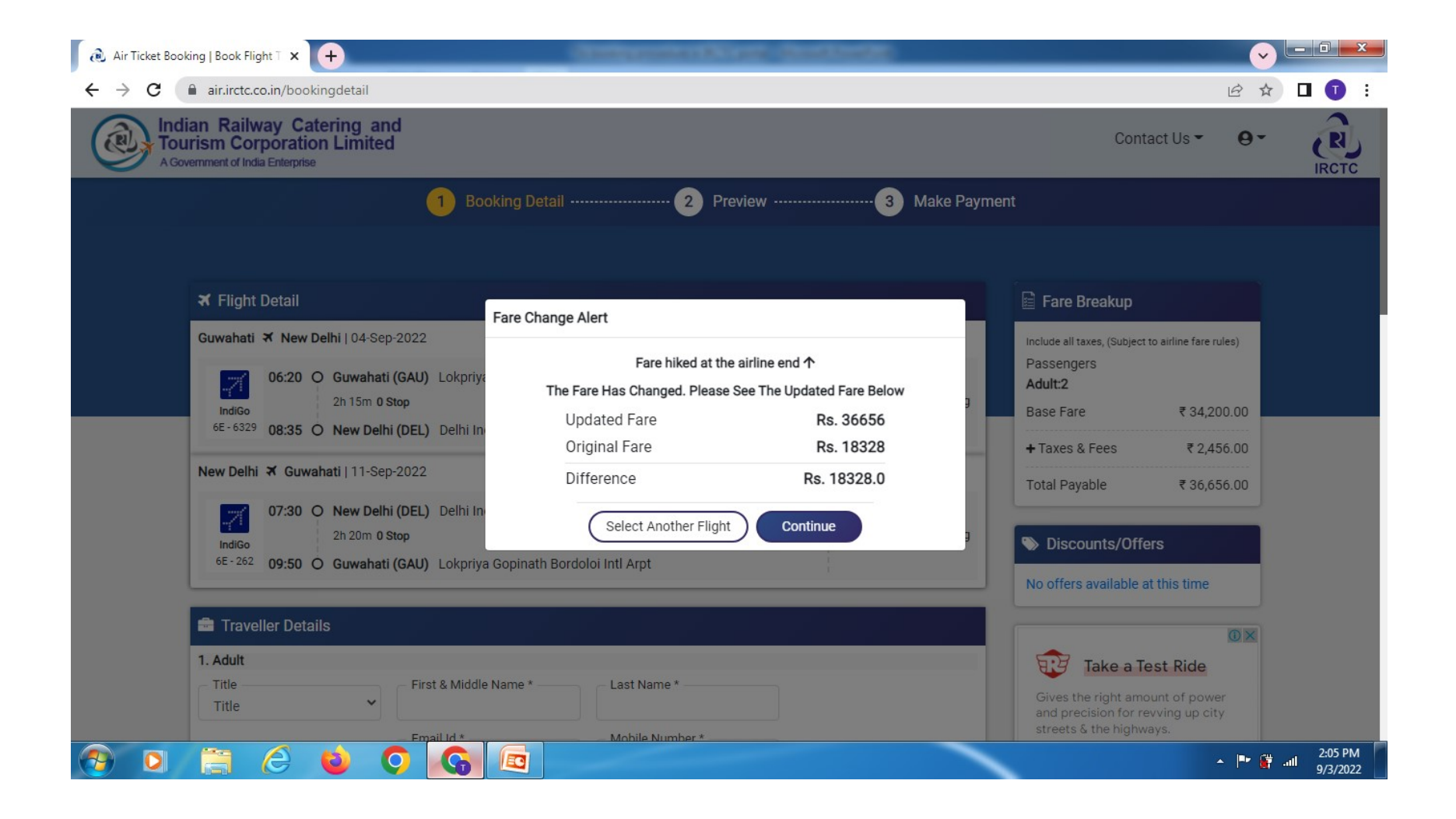

### **Check your flight details & fare**

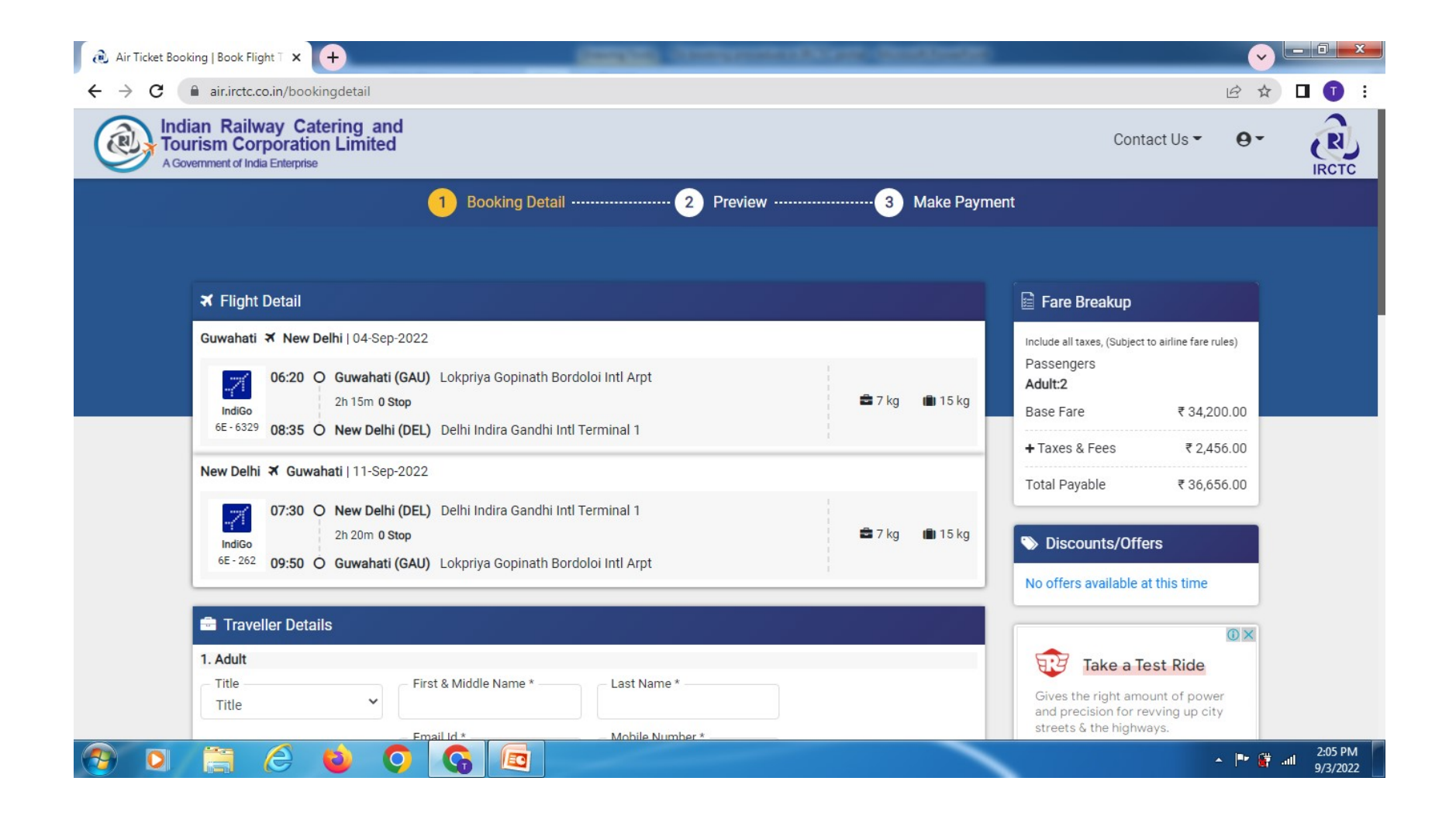

#### Input travellers details including Employee ID & Department

| an Railway Catering<br>rism Corporation Limi | and                                  |                              |                 |                  |                | Contact Us - e                                               |  |  |
|----------------------------------------------|--------------------------------------|------------------------------|-----------------|------------------|----------------|--------------------------------------------------------------|--|--|
| ernment of India Enterprise                  |                                      | 88                           |                 |                  |                |                                                              |  |  |
|                                              |                                      | Booking Detail               | 2               | Preview          | 3 Make Pay     | ment                                                         |  |  |
| Traveller Details                            |                                      |                              |                 |                  |                | Fare Breakup                                                 |  |  |
| 1. Adult                                     |                                      |                              |                 |                  |                |                                                              |  |  |
| _ Title                                      | First & Middle Name *     Diptangshu |                              | Last Name *     |                  | Passengers     |                                                              |  |  |
| Traveller Contact:                           | Email                                | lid *                        | Mobile Number * |                  |                | Adult:2                                                      |  |  |
|                                              | diptar                               | ngshuc.asm.au@cag.i          | 9864040613      |                  |                | Base Fare ₹ 34,200.00                                        |  |  |
|                                              |                                      | Employee Id*                 |                 | Employe          | e Department * | + Taxes & Fees ₹ 2,456.00                                    |  |  |
| Govt Employee:                               |                                      | ASGHA2030001                 |                 | IAAD             |                | Total Payable ₹ 36,656.00                                    |  |  |
| 2. Adult                                     |                                      |                              |                 |                  |                |                                                              |  |  |
| - Title                                      | - First                              | & Middle Name *              | Last Name *     |                  |                | Discounts/Offers                                             |  |  |
| Mr.                                          | Diben                                | idu                          | Dey             |                  |                | No offers available at this time                             |  |  |
| Traveller Contact:                           | - Email                              | Id *                         | Mobile Number * |                  |                |                                                              |  |  |
|                                              | diben                                | dud.asm.au@cag.gov           | 900000001       |                  |                | 0)                                                           |  |  |
| Govt Employee:                               |                                      | Employee Id*<br>ASGHA2030002 |                 | Employee<br>IAAD | e Department * | Gives the right amount of power                              |  |  |
|                                              |                                      |                              |                 |                  |                | and precision for revving up city<br>streets & the highways. |  |  |
| 🛧 Travel Insurance                           |                                      | 🖕 Seat                       | 🗙 Me            | al               | 🗙 Baggage      | Royal Enfield                                                |  |  |

## Input travellers Address & Contact No.

| L                                  | 1 Booking Detail           | 2 Preview                         | 3 Make Pa          | ayment                                                       |                           |
|------------------------------------|----------------------------|-----------------------------------|--------------------|--------------------------------------------------------------|---------------------------|
| CST Dataila (Ontional)             |                            |                                   |                    | Base Fare                                                    | ₹ 34,200.00               |
| GST Details (Optional)             | Company Name               | Company Email                     | Company Pin Code   | + Taxes & Fees<br>Total Payable                              | ₹ 2,456.00<br>₹ 36,656.00 |
|                                    |                            |                                   |                    | S Discounts/Offe                                             | ers                       |
| Contact Information                |                            |                                   |                    | No offers available a                                        | at this time              |
| – First Name<br>Diptansghu         | Last Name<br>Choudhury     | E-mail<br>diptangshuc.asm.au@cag. | Address<br>Beltola |                                                              | Ū×                        |
| Country<br>India                   | ✓ State Assam              | ✓ City<br>Guwahait                | Pincode<br>781029  | Gives the right amo                                          | est Ride                  |
| Contact Details for receiving flig | ght related communication. |                                   |                    | and precision for re<br>streets & the highw<br>Royal Enfield | evving up city<br>/ays.   |
| +91                                | 9864040613                 |                                   |                    | Book                                                         | Now                       |

# Check travellers details

including flight timings, date, address

(after this stage there are no scope to check) and fare breakup

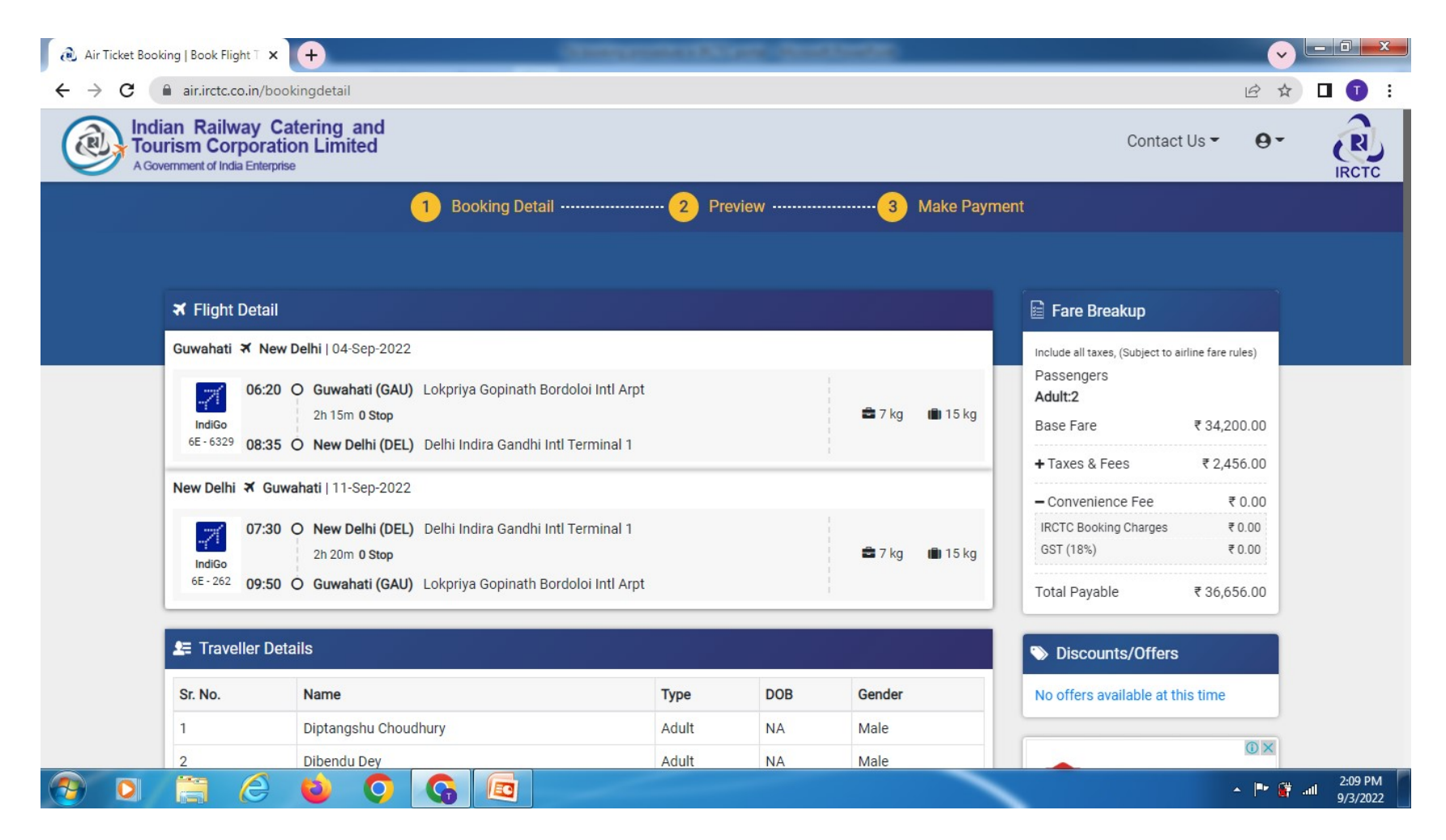

## Select payment option from below:

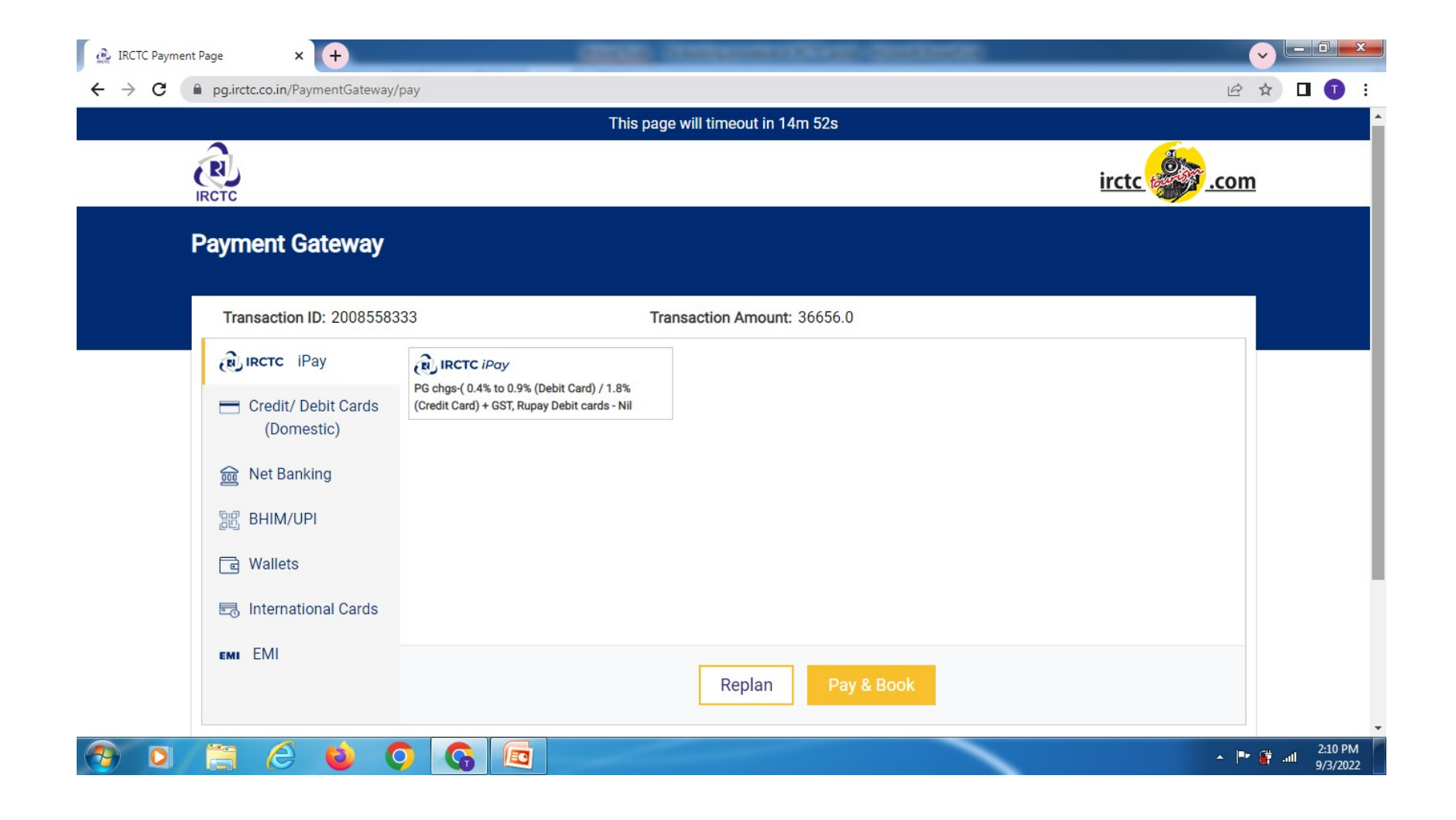